# StarTechcom Hard-to-find made easu\*

## 10/100 Mbps Ethernet to USB 2.0 Network LPR Print Server

## Product Diagram (PM1115U2)

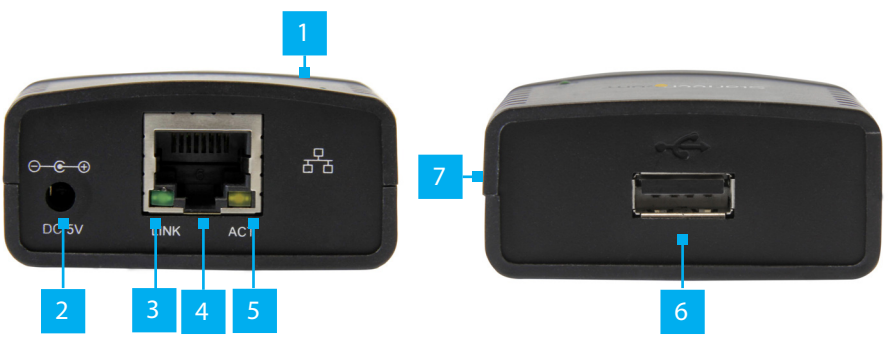

| Component |                                | Function                                                                                                    |  |
|-----------|--------------------------------|----------------------------------------------------------------------------------------------------|--|
| 1         | Power LED (top)                | <ul> <li>Solid Blue: Indicates that the Print Server is receiving power.</li> <li>Off: Indicates that the Print Server is not receiving power.</li> </ul> |  |
| 2         | Power Jack                     | Used to power the <b>Print Server</b> .                                                                                                    |  |
| 3         | Link LED                       | <ul> <li>Solid Green: Indicates that a network link has been established.</li> <li>Off: A network link is not established.</li> </ul>                     |  |
| 4         | RJ45 Port                      | <ul> <li>Used to connect the Print Server to a Network<br/>Device.</li> </ul>                                                                             |  |
| 5         | Activity LED                   | Flashing Yellow: Indicates network activity.                                                                                                    |  |
| б         | Recessed Rest Button<br>(side) | <ul> <li>Resets the <b>Print Server</b> to default settings.</li> <li>Will also reset passwords.</li> </ul>                                               |  |
| 7         | USB-A Port                     | <ul> <li>Used to connect the Printer Server to a USB<br/>Printer.</li> </ul>                                                                              |  |

### Requirements

For the latest requirements and full user manual, please visit <u>www.startech.com/</u> <u>PM1115U2</u>

### **Connecting a Printer**

- 1. Connect a **USB 2.0 Cable** (not included) to the **USB-A Port** on the **Print Server** and the other end to a USB-A port on a **Printer**.
- 2. Connect the **Universal Power Adapter** to the **Power Jack** on the back of the **Print Server** and to an **AC Electrical Outlet**. The **Power LED** will illuminate green to indicate that the **Print Server** is turned on and correctly connected to the **Network**.

### **Software Installation**

Installing the Print Server Setup Software

- 1. Connect an CAT5e/6 Cable to the RJ45 Port on the Print Server and to a Router or Network Device.
- 2. On the computer that's connected to the same router or network, insert the provided **CD** into the **CD** or **DVD Drive**.
- 3. In the **AutoPlay** message, click **Networking Printer Wizard** and follow the on-screen instructions.

### Setting Up the Printer Service Using the Software

- 4. Click the Network Printer Wizard shortcut on your desktop.
- 5. The *Network Printer Wizard* will appear.
- 6. Click the **Next** button.
- 7. Select a **Printer** from the list to setup and click the **Next** button.

*Note:* If no **Printers** are listed, make sure that the **Printer** and the **LPR Printer Server** is powered on and connected to the network.

- 8. Select a **Driver** from the list and click the **Next** button, proceed to step 9.
- 9. If the **Driver** is not listed insert the **CD** into the **Host Computer's CD** or **DVD Drive** and click the **Have Disk** button.
- 10. Navigate to the correct **Driver** folder based on the Printer and click on the **Driver** folder.
- 11. Select the correct **Driver** and click **Open**. The **Driver** will now appear on the list of drivers within the *Network Printer Wizard*.
- 12. When you have selected the correct **Driver** from the list click the **Finish** button.

### **Performing a Hard Factory Reset**

- 1. Insert the tip on a pen into the **Recessed Reset** button on the side of the **Print Server**.
- 2. Gently press and hold the **Recessed Reset** button for 5 seconds to reset all settings back to factory defaults.

### **Connectivity Diagram**

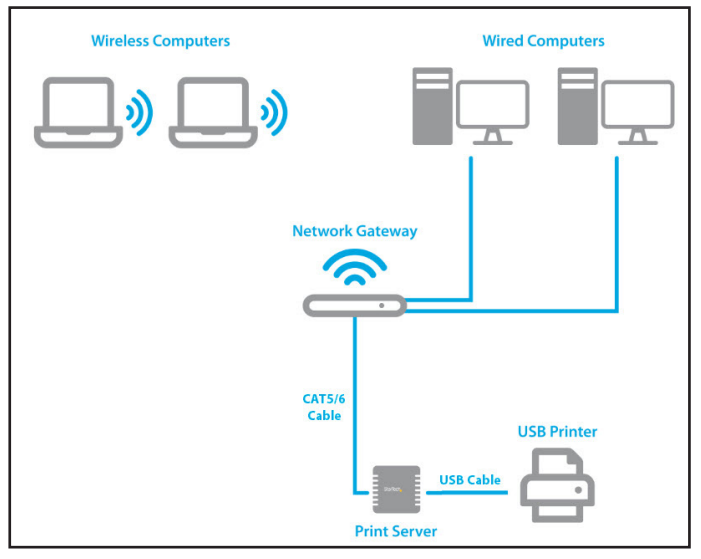

#### FCC Compliance Statement

This equipment has been tested and found to comply with the limits for a Class B digital device, pursuant to part 15 of the FCC Rules. These limits are designed to provide reasonable protection against harmful interference in a residential installation. This equipment generates, uses and can radiate radio frequency energy and, if not installed and used in accordance with the instructions, may cause harmful interference to radio communications. However, there is no guarantee that interference will not occur in a particular installation. If this equipment does cause harmful interference to radio or television reception, which can be determined by turning the equipment off and on, the user is encouraged to try to correct the interference by one or more of the following measures:

- Reorient or relocate the receiving antenna.
- Increase the separation between the equipment and receiver.
- Connect the equipment into an outlet on a circuit different from that to which the receiver is connected.
- Consult the dealer or an experienced radio/TV technician for help

This device complies with part 15 of the FCC Rules. Operation is subject to the following two conditions:

(1) This device may not cause harmful interference, and (2) this device must accept any interference received, including interference that may cause undesired operation. Changes or modifications not expressly approved by StarTech.com could void the user's authority to operate the equipment.

#### Industry Canada Statement

This Class B digital apparatus complies with Canadian ICES-003.

Cet appareil numérique de la classe [B] est conforme à la norme NMB-003 du Canada.

CAN ICES-3 (B)/NMB-3(B)

This device complies with Industry Canada licence-exempt RSS standard(s). Operation is subject to the following two conditions: (1) This device may not cause interference, and (2) This device must accept any interference, including interference that may cause undesired operation of the device.

Le présent appareil est conforme aux CNR d'Industrie Canada applicables aux appareils radio exempts de licence. L'exploitation est autorisée aux deux conditions suivantes:

(1) l'appareil ne doit pas produire de brouillage, et (2) l'utilisateur de l'appareil doit accepter tout brouillage radioélectrique subi, même si le brouillage est susceptible d'en compromettre le fonctionnement.

#### Use of Trademarks, Registered Trademarks, and other Protected Names and Symbols

This manual may make reference to trademarks, registered trademarks, and other protected names and/or symbols of thirdparty companies not related in any way to StarTech.com. Where they occur these references are for illustrative purposes only and do not represent an endorsement of a product or service by StarTech.com, or an endorsement of the product(s) to which this manual applies by the third-party company in question. StarTech.com hereby acknowledges that all trademarks, registered trademarks, service marks, and other protected names and/or symbols contained in this manual and related documents are the property of their respective holders.

#### Warranty Information

This product is backed by a three-year warranty.

For further information on product warranty terms and conditions, please refer to www.startech.com/warranty.

#### Limitation of Liability

In no event shall the liability of StarTech.com Ltd. and StarTech.com USA LLP (or their officers, directors, employees or agents) for any damages (whether direct or indirect, special, punitive, incidental, consequential, or otherwise), loss of profits, loss of business, or any pecuniary loss, arising out of or related to the use of the product exceed the actual price paid for the product. Some states do not allow the exclusion or limitation of incidental or consequential damages. If such laws apply, the limitations or exclusions contained in this statement may not apply to you.

#### Safety Measures

• If product has an exposed circuit board, do not touch the product under power.

#### Mesures de sécurité

• Si l'un des circuits imprimés du produit est visible, ne pas touchez le produit lorsqu'il est sous tension.

#### 安全対策

・ 製品に露出した状態の回路基盤が含まれる場合、電源が入っている状態で製品に触らないでください。 Misure di sicurezza

• Se il prodotto ha un circuito stampato visibile, non toccare il prodotto quando è acceso.

#### Säkerhetsåtgärder

• Rör aldrig vid enheter med oskyddade kretskort när strömmen är påslagen.

| <i>StarTech.com Ltd.</i><br>45 Artisans Cres<br>London, Ontario<br>N5V 5E9<br>Canada | StarTech.com LLP<br>2500 Creekside<br>Parkwy<br>Lockbourne, Ohio<br>43137<br>U.S.A. | StarTech.com Ltd.<br>Unit B, Pinnacle 15<br>Gowerton Rd,<br>Brackmills<br>Northampton<br>NN4 7BW<br>United Kingdom | FR: startech.com/fr<br>DE: startech.com/de<br>ES: startech.com/es<br>NL: startech.com/il<br>IT: startech.com/it<br>JP: startech.com/jp |
|--------------------------------------------------------------------------------------|-------------------------------------------------------------------------------------|----------------------------------------------------------------------------------------------------|----------------------------------------------------------------------------------------------------|
|--------------------------------------------------------------------------------------|-------------------------------------------------------------------------------------|----------------------------------------------------------------------------------------------------|----------------------------------------------------------------------------------------------------|